## คู่มือการใช้งานระบบเวชระเบียนอิเล็กทรอนิกส์โรงพยาบาลยโสธร

ระบบนี้พัฒนาในแบบเว็บแอปพลิเคชัน (web application) และเว็บเซอร์วิส (web services) ใช้งาน ผ่านโปรแกรมเว็บเบราว์เซอร์ (browser) บนเครื่องคอมพิวเตอร์ พีซี คอมพิวเตอร์ โน๊ตบุค หรือ โทรศัพท์มือถือ จึงไม่ต้องติดตั้งโปรแกรมลงในเครื่อง การใช้งานผ่านหน้าเว็บไซต์ของโรงพยาบาลยโสธร

# เริ่มต้นเข้าสู่ระบบ

 เปิดโปรแกรม เบราว์เซอร์ เช่น Chrome, IE ไปที่หน้าเว็บไซต์โรงพยาบาลยโสธร www.yasohospital.org เลือกระบบ เวชระเบียนอิเล็กทรอนิกส์

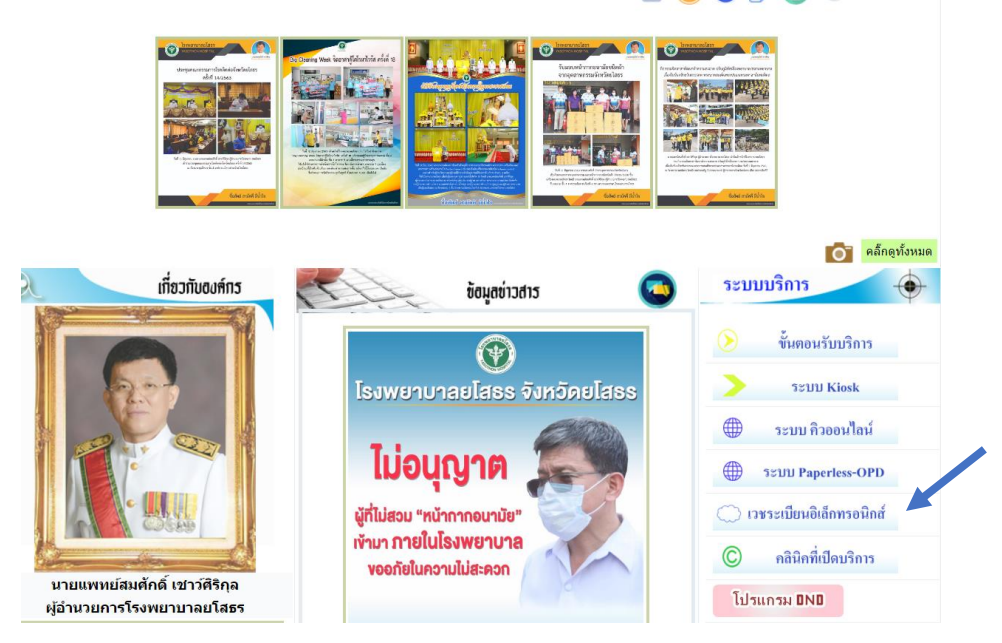

ภาพที่ 1 หน้าเว็บไซต์โรงพยาบาลยโสธร

 หรือที่ตำแหน่ง URL พิมพ์ https://1.179.217.202/emr/ หรืออ่าน QR-Code จากนั้นจะเข้าสู่หน้าหลักของระบบ

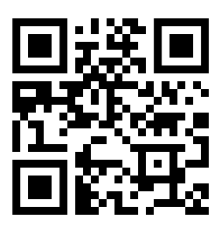

# ในกรณีเข้าใช้งานครั้งแรก ระบบอาจจะแจ้งเตือน

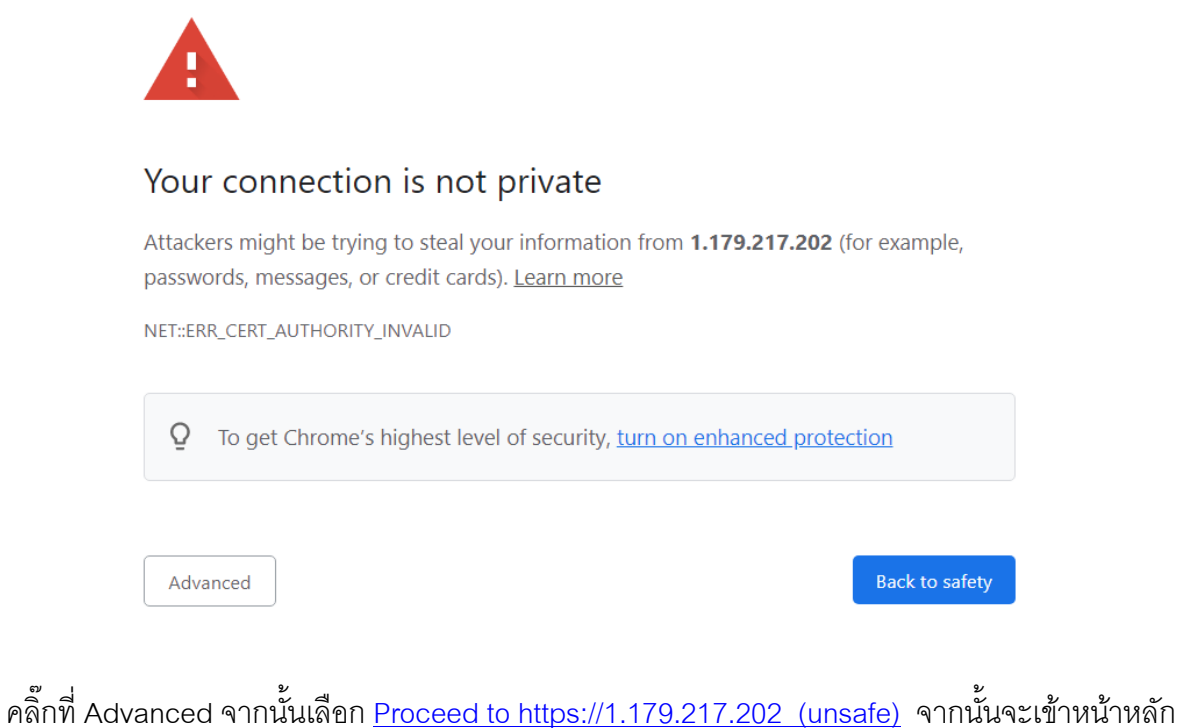

คลิกที Advanced จากนั้นเลือก <u>Proceed to https://1.179.217.202 (unsafe)</u> จากนั้นจะเข้าร ระบบเวชระเบียนอิเล็กทรอนิกส์

| Terrural Andreaded                                                                                                    | ปเวชระเบียนอิเล็กทรอนิกส์<br>services Electronic Medical Record                                                                                                    | [                                                                                                    | โรงพยาบาลยโสธร<br>Yasothon Provincial Hospital<br>www.yasohospital.org                                                                                                    |
|----------------------------------------------------------------------------------------------------|----------------------------------------------------------------------------------------------------|----------------------------------------------------------------------------------------------------|----------------------------------------------------------------------------------------------------|
|                                                                                                    | บริการ :: เกี่ยวกับ Pro-EMR                                                                                                    | tS  ดิดต่อเรา <b> ลงชื่อเข</b> ้า                                                                                                    |                                                                                                    |
| ระบบเวชระเบียนอิเล็กทระ<br>บริการเวชระเบียนอิเล็กทร<br>และสาธารณสุขในสถานบ<br>ประชาชนได้รับบริการที่ดี<br>แพทย์ และสาธารณสุขใน<br>บุคลากรทางการแพทย์แล | งนิกส์โรงพยาบาลจังหวัดยโสธร เป็นการนำผลการศึกบ<br>เอนิกส์ของโรงพยาบาลยโสธรสำหรับแพทย์และบุคลา<br>เริการในเครือข่ายสุขภาพจังหวัดยโสธร เพื่อเป็นข้อมูล<br>รวมทั้งการแลกเปลี่ยนสารสนเทศสุขภาพในเครือข่าย<br>เจ้งหวัดยโสธร อนึ่งข้อมูลเวชระเบียนเป็นข้อมูลสุขภาพ<br>งะสาธารณสุข และต่องสมัครสมาชิกเพื่ออนุมัติสิทธิใน | ษาวิจัย ของนายอิทธิพล สาระว<br>เกรทางการแพทย์ ของโรงพยา:<br>ประกอบการตัดสินใจสั่งการรักบ<br>จังหวัด เป็นระบบที่เปิดให้บริกา<br>«ชึ่งเป็นข้อมูลส่วนบุคคล ดังนั้น<br>การใช้งาน จึงจะใช้งานระบบนี้ไ | ชาติ เป็นการวิจัยและพัฒนาระบบการให้<br>บาลยโสธร และบุคลากรทางการแพทย์<br>ชา และให้บริการดูแลผู้ป่วย ให้<br>รเฉพาะสำหรับกลุ่มบุคลากรทางการ<br>ผู้ต้องการใช้งานระบบจะต้องเป็น<br>ด้ มีบริการดังนี้ |
| • ตรวจสอบคลนกบรการ:                                                                                                    | ประจำวินกอนเลือกวินนิด: opdcardServices                                                                                                    |                                                                                                    |                                                                                                    |
| 🎔 ้ ข้อมูลเวชระเบียน: opd                                                                                                    | cardServices                                                                                                    |                                                                                                    |                                                                                                    |
| 🎔 " ระบบรายงานผล LAB:ไ                                                                                                    | abServices                                                                                                    |                                                                                                    |                                                                                                    |
| ♥ * ข้อมูลคุณภาพผู้ป่วยเบาเ                                                                                                    | หวาน:dmServices                                                                                                    |                                                                                                    |                                                                                                    |
|                                                                                                    | หมายเหตุ::เนื่องจากข้อมูลสุขภาพเป็นข้อมูลส่วนบุคคล ผู้ใช้ร                                                                                                    | ระบบจะต้องสมัครสมาชิกเพื่อได้รับสิท                                                                                                    | ธิเข้าใช้งาน                                                                                                    |
|                                                                                                    | คู่มือการใช้ระบบ  ใบสมัคร   แบบประเมินผ                                                                                                    | ความพึงพอใจในการใช้งาน                                                                                                    |                                                                                                    |
|                                                                                                    |                                                                                                    |                                                                                                    | สอบถามข้อมูลเพิ่มเติมที่ mahub2509@gmail.com                                                                                                    |

ภาพที่ 2 หน้าหลักระบบเวชระเบียนอิเล็กทรอนิกส์

ที่แถบเมนูด้านล่างของหน้าหลักประกอบด้วย คู่มือการใช้ระบบ ใบสมัคร เพื่อใช้งาน และแบบ ประเมินความพึงพอใจต่อการใช้บริการ มี 2 แบบ คือ แบบไฟล์ pdf ต้องทำการ download ตอบ แบบฟอร์มแล้วส่งกลับมาที่ mahub2509@gmail.com หรือ หรือตอบผ่านแบบ Google-forms ก็ สามารถทำได้

ที่แถบเมนูเลือก ลงชื่อเข้า

เนื่องจากเวชระเบียนผู้ป่วย เป็นข้อมูลสุขภาพถือเป็นข้อมูลส่วนบุคคลตามกฎหมาย ผู้ใช้ระบบ จะต้องสมัครสมาชิกเพื่อได้รับสิทธิเข้าใช้งาน โดยผู้อำนวยการโรงพยาบาลยโสธรเป็นผู้อนุญาต กรณีที่ไม่เคยใช้งานและยังไม่ได้สมัครสมาชิกเพื่อรับการอนุมัติสิทธิให้ใช้งาน มีขั้นตอนการ**สมัคร** สมาชิกดังนี้

- 1) Download แบบฟอร์มใบสมัครที่หน้าหลัก
- 2) กรอกแบบฟอร์มและเสนอผู้บริหารสถานบริการอนุมัติรับรอง
- กรอกแบบฟอร์มผ่านหน้าเว็บ สมัครสมาชิก พร้อมแนบไฟล์ใบสมัครที่ได้รับการรับรอง จากผู้บริหารแล้ว
- งานสารสนเทศ โรงพยาบาลยโสธร พิมพ์ใบสมัครเสนอผู้อำนวยการโรงพยาบาล ยโสธรเพื่ออนุมัติ
- 5) ส่งข้อมูล username, password ให้ผู้สมัครผ่านทาง E-Mail ที่แจ้งไว้ในใบสมัคร

## การลงชื่อเข้าใช้งานระบบ

พิมพ์ข้อมูล ชื่อผู้ใช้งาน รหัสผ่าน ที่ได้รับ และรหัสยืนยัน แล้วคลิ๊กปุ่ม ลงชื่อใช้งาน

| Contraction Provide Automatic | <mark>ระบบเวชระเบียนอิเล็กทรอ</mark><br>Web services Electronic Medical R<br>ลงชื่อเข่า::   เ | <b>นิกส์</b><br>iecord<br>กี่ยวกับ Pro-EMRS   แนะนำบริการ   สมัครสมาชิก] | <del>โรงพยาบาลยโสธร</del><br>Yasothon Provincial Hospital<br>www.yasohospital.org |
|-------------------------------|-----------------------------------------------------------------------------------------------|--------------------------------------------------------------------------|-----------------------------------------------------------------------------------|
|                               | ชื่อผู้ใช้งาน                                                                                 |                                                                          |                                                                                   |
|                               | รหัสผ่าน                                                                                      |                                                                          |                                                                                   |
|                               | รหัสยืนยัน                                                                                    | c73ed                                                                    |                                                                                   |
|                               | พิมพ์รหัสยืนยัน                                                                               |                                                                          |                                                                                   |
| L                             |                                                                                               | ลงชื่อใช้งาน เขียนใหม่                                                   |                                                                                   |

ภาพที่ 3 หน้าบันทึกลงชื่อเข้าใช้งาน

## เริ่มต้นใช้งาน

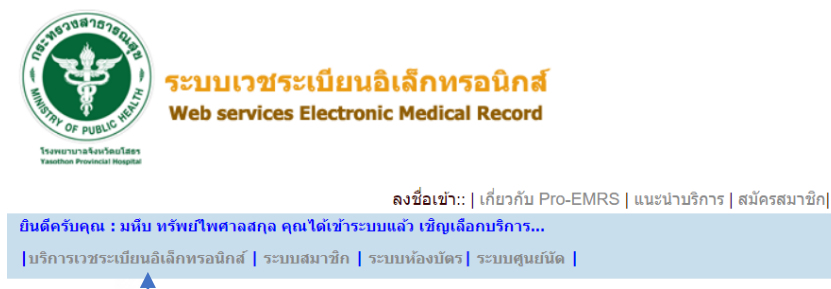

| ชื่อผู้ใช้งาน   | mahub2509 |  |  |  |
|-----------------|-----------|--|--|--|
| รหัสผ่าน        | •••••     |  |  |  |
| รหัสยืนยัน      | c73ed     |  |  |  |
| พิมพ์รหัสยืนยัน | c73ed     |  |  |  |
|                 |           |  |  |  |

ลงชื่อใช้งาน เขียนใหม่

ภาพที่ 4 แสดงการลงชื่อเข้าใช้งานสำเร็จ

เมื่อเข้าสู่ระบบสำเร็จ ระบบจะแสดงชื่อผู้ใช้งานและจะมีแถบรายการ บริการเวชระเบียน อิเล็กทรอนิกส์ เพิ่มขึ้นมา คลิ๊กที่แถบ บริการเวชระเบียนอิเล็กทรอนิกส์

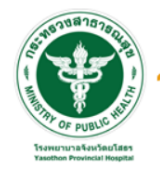

ระบบเวชระเบียนอิเล็กทรอนิกส์ Web services Electronic Medical Record โรงพยาบาลยโสธร Yasothon Provincial Hospital www.yasohospital.org

โรงพยาบาลยโสธร Yasothon Provincial Hospital www.yasohospital.org

เกี่ยวกับ Pro-EMRS |แนะนำบริการ | ลงชื่อออก |โด๊ะทำงานของคุณ มหีบ ทรัพย์ไพศาลสกุล ...IP Address:

หลังจาก Login ครั้งแรกควรทำการปรับปรุงข้อมูลชื่อผู้ใช้งานและรหัสผ่านก่อน !!! เพื่อความปลอดภัยของข้อมูลส่วบบุคคลและการใช้งาบระบบ

ระบบเวชระเบียนอิเล็กทรอนิกส์โรงพยาบาลยโสธร พัฒนาโดยนายอิทธิพล สาระชาติ เป็นการศึกษา วิจัยและพัฒนา ระบบเวชระเบียนอิเล็กทรอนิกส์โรงพยาบาลยโสธร และเทคโนโลยีสารสนเทศ เพื่อประยุกศ์ใช้งาน ในการให้บริการข้อมูลเวชระเบียนสนับสนุนบุคลากรทาด ซึ่งระบบสามารถเข้าถึงได้สะดวกโดยใช้เทคโนโลยี พยาบาล การให้บริการดูปเป็นและประชาชนที่มารับบริการให้ได้รับบริการที่ดี ซึ่งระบบสามารถเข้าถึงได้สะดวกโดยใช้เทคโนโลยี Web Application และ Web Services ซึ่งถือได้ว่าเป็นระบบที่น่า เกิดโนโยสีนการสนุนอนประชาชนที่มารับบริการให้ได้รับบริการที่ดี ซึ่งระบบสามารถเข้าถึงได้สะดวกโดยใช้เทคโนโลยี Web Application และ Web Services ซึ่งถือได้ว่าเป็นระบบที่น่า เกิดโนโลยีสารสนเทศมาไข้ในการพัฒนาคุณภาพบริการทางการแพทย์และสาธารณสุข

ข้อมูล OPD Card

ข้อมูลผลLAB

ข้อมูลคุณภาพผู้ป่วยเบาหวาน

ภาพที่ 5 แสดงรายการบริการ web services

### ระบบเวชระเบียนอิเล็กทรอนิกส์ มีบริการ 3 รายการ คือ

- 1. บริการเวชระเบียน : OPD card Services
- 2. ระบบรายงานผล LAB : LAB Services
- 3. ข้อมูลคุณภาพผู้ป่วยเบาหวาน : DM Services

### บริการเวชระเบียน : OPD card Services

เป็นบริการข้อมูลประวัติการรับบริการของผู้ป่วยในโรงพยาบาล โดยใช้เลขประชาชน 13 หลัก ใน การสืบค้นข้อมูล

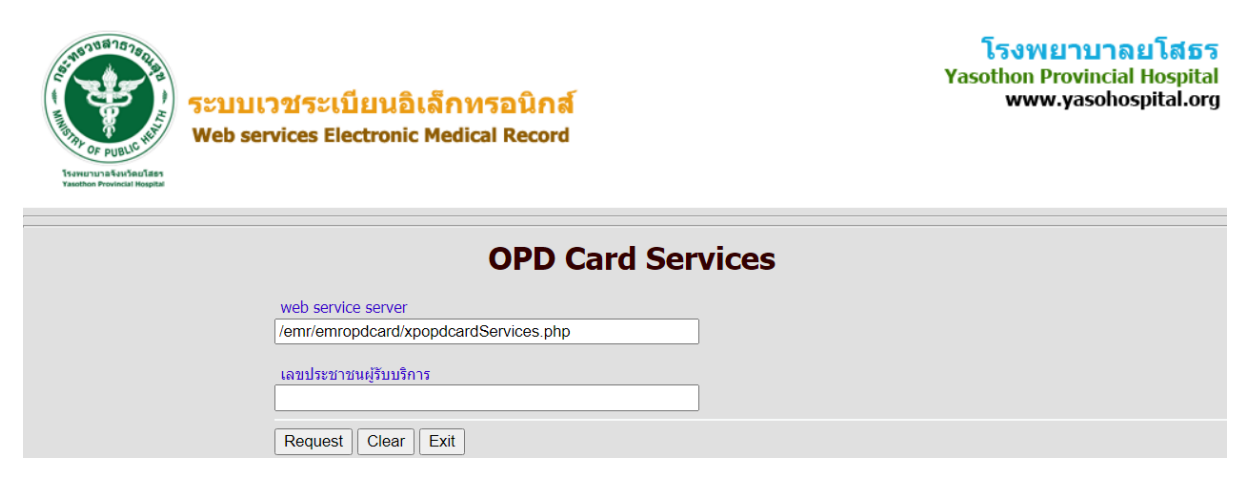

ภาพที่ 6 หน้าบันทึกเลขเลขประชาชน 13 หลัก เพื่อสืบค้นข้อมูลเวชระเบียน

ข้อมูลประกอบด้วย

- 1. ข้อมูลทั่วไป
- 2. ประวัติการรับบริการ
- 3. ประวัติการใช้ยา
- 4. ประวัติการนัด
- ประวัติโรคเรื้อรัง
- ประวัติการผ่าตัด

| พิมพ์ผล LAB          |                    |     |        |        |       |        |                |       |       |                     |          |                |                                             |
|----------------------|--------------------|-----|--------|--------|-------|--------|----------------|-------|-------|---------------------|----------|----------------|---------------------------------------------|
| Download XML: Patier | nt                 |     |        |        |       |        |                |       |       |                     |          |                |                                             |
| ข้อมุลทั่วไป         |                    |     |        |        |       |        |                |       |       |                     |          |                |                                             |
|                      |                    |     |        |        | เล    | ขปร    | ะชาชน : 335    | 501   | 0026  | 64133               |          |                |                                             |
|                      |                    |     |        |        |       | นำห    | น้าชื่อ :: นาย |       |       |                     |          |                |                                             |
|                      |                    |     |        |        |       |        | ชื่อ :: อิท    | ธิพส  | a     |                     |          |                |                                             |
|                      |                    |     |        |        |       | นา     | มสกุล :: สาร   | ระชา  | າທີ   |                     |          |                |                                             |
|                      |                    |     |        |        |       | 2      | วันเกิด :: 190 | 56-0  | 94-29 | 9                   |          |                |                                             |
|                      |                    |     |        |        | สถาน  | เภาพ   | เสมรส :: คู่   |       |       |                     |          |                |                                             |
|                      |                    |     |        |        |       |        | ทีอยู่ :: :    |       |       |                     |          |                |                                             |
|                      |                    |     |        |        | สถานข | ปริกา  | เรหลัก :: 107  | 701   |       |                     |          |                |                                             |
|                      |                    |     |        |        | สถาน  | เบริก  | ารรอง :: 107   | 701   |       |                     |          |                |                                             |
|                      |                    |     |        |        | สิท   | ธิการ  | รรักษา :: : เป | วิกจ่ | ายตร  | เงกรมบัญ <i>ว</i> ์ | ใกลาง    |                |                                             |
|                      |                    |     |        |        | ป     | ระวัติ | ่แพ้ยา ::      |       |       |                     |          |                |                                             |
|                      |                    |     |        |        |       | โท     | รศัพท์ ::      |       |       |                     |          |                |                                             |
| Download XML: Servio | ces                |     |        |        |       |        |                |       |       |                     |          |                |                                             |
| ประวัติการรับบริกา   | 5                  |     |        |        |       |        |                |       |       |                     |          |                |                                             |
| ڈ<br>د               | ันที่รับ<br>ปริการ | Age | Weight | Height | Waist | bmi    | BMI_Score      | BP    | FBS   | Smoking             | Drinking | รหั้ส<br>icd10 | ชื่อการวิ                                   |
| 23/                  | /6/2020            |     |        |        |       |        | ::             |       |       |                     |          | E119           | Non-insulin-dependent diab<br>complications |
| 4/                   | 6/2020             |     |        |        |       |        | ::             |       |       |                     |          | J36            | Peritonsillar abscess                       |
| 29/                  | /5/2020            |     |        |        |       |        | ::             |       |       |                     |          | K021           | Caries of dentine                           |
| 18,                  | /5/2020            |     |        |        |       |        | ::             |       |       |                     |          | Z017           | Laboratory examination                      |
| 30/                  | /7/2019            |     |        |        |       |        | ::             |       |       |                     |          | M7928          | Neuralgia and neuritis, unsp                |
| 2/                   | 5/2018             |     |        |        |       |        | ::             |       |       |                     |          | Z518           | Other specified medical car                 |
|                      |                    |     |        |        |       |        |                |       |       |                     |          |                |                                             |

ภาพที่ 7 แสดงผลลัพธ์จากการสืบค้นข้อมูลเวชระเบียน

#### ระบบรายงานผล LAB : LAB Services

เป็นบริการข้อมูลประวัติการตรวจทางห้องปฏิบัติการ ใช้เลขบัตรประชาชน 13 หลัก ในการสืบค้น

| A PURCHARMENT | ระบบเวชระเบียนอิเล็กทรอนิกส์<br>Web services Electronic Medical Record | โรงพยาบาลยโสธร<br>Yasothon Provincial Hospital<br>www.yasohospital.org |
|---------------|------------------------------------------------------------------------|------------------------------------------------------------------------|
|               |                                                                        |                                                                        |
|               | labServices                                                            |                                                                        |
|               | web service server                                                     |                                                                        |
|               | /emr/emropdcard/labServices.php                                        |                                                                        |
|               | เลขประชาชนผู้รับบริการ                                                 |                                                                        |
|               |                                                                        |                                                                        |
|               | Request Clear Exit                                                     |                                                                        |

ภาพที่ 8 หน้าบันทึกเลขเลขประชาชน 13 หลัก เพื่อสืบค้นข้อมูลผล LAB

ข้อมูลประกอบด้วย

- ข้อมูลทั่วไป
- ผลการตรวจทางห้องปฏิบัติการ ซึ่งประกอบด้วย วันที่สั่งตรวจ รายการ และผลการตรวจ

| รวจทางห้อง | งปฏิบัติการ    |               |       |        |
|------------|----------------|---------------|-------|--------|
| ſ          | วันที่สั่งตรวจ | รายการ LAB    | หน่วย | ผล     |
| ľ          | 23/6/2020      | Uric acid     | mg/dL | 4.6    |
| ſ          | 23/6/2020      | HDL - C       | mg/dL | 59     |
| [          | 23/6/2020      | Triglyceride  | mg/dL | 112    |
| ſ          | 23/6/2020      | Glucose       | mg/dL | 216    |
| [          | 23/6/2020      | Cholesterol   | mg/dL | 266    |
| [          | 23/6/2020      | LDL - C       | mg/dL | 203    |
| ſ          | 6/6/2020       | Glucose       | mg/dL | 330    |
| ĺ          | 5/6/2020       | GFR (CKD-EPI) |       | 114.78 |
|            |                |               |       |        |

ภาพที่ 9 หน้าบันทึกเลขประชาชน 13 หลัก เพื่อสืบค้นข้อมูลผล LAB

## ข้อมูลคุณภาพผู้ป่วยเบาหวาน

เป็นบริการข้อมูลเกี่ยวกับประวัติการรับบริการของผู้ป่วยเบาหวาน ผลการตรวจทางห้องปฏิบัติการ และข้อมูลรายงานตามตัวชี้วัดของคลินิกเบาหวานโรงพยาบาลยโสธร ใช้เลขบัตรประชาชน 13 หลัก ใน การสืบค้นข้อมูล

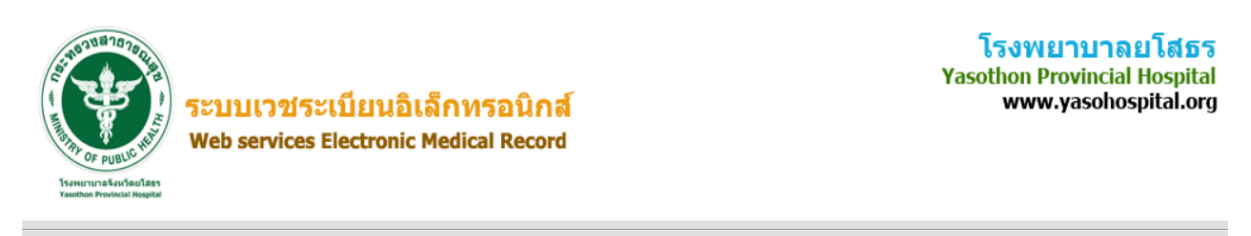

| พิมพ์เลขประชาชนผู้รับบริการ | DM-OPD                | Card Services / ดัวชี้วัดทางคลินิค |
|-----------------------------|-----------------------|------------------------------------|
|                             | DM-web service server | /emr/dm_opdcard/dmopdcardServices  |
|                             | เลขประชาชนผูรบบรการ   | Request Clear Exit                 |

ภาพที่ 10 หน้าบันทึกเลขประชาชน 13 หลัก เพื่อสืบค้นข้อมูลผู้ป่วยเบาหวาน

## ข้อมูลที่ได้รับประกอบด้วย

- 1. ข้อมูลทั่วไป
- 2. ประวัติครอบครัวและกลุ่มเสี่ยง
- 3. ประวัติการรับบริการ
- 4. ประวัติการใช้ยา
- ประวัติการนัด
- 6. ประวัติการรับบริการที่แผนกผู้ป่วยใน
- 7. ประวัติโรคเรื้อรัง

#### 8. การตรวจทางห้องปฏิบัติการ

- ผลการตรวจ HbA1C
- ผลการตรวจ Cholesterol
- ผลการตรวจ TG
- ผลการตรวจ HDL
- ผลการตรวจ LDL
- ผลการตรวจ BUN
- ผลการตรวจ Creatinin
- ผลการตรวจ Micro-Alb
- ผลการตรวจ Hb
- ผลการตรวจ Phosphorus
- ผลการตรวจ Uric
- ผลการตรวจ Bicarb
- 9. การประเมินความเสี่ยงจากการคำนวณค่า GFR, CVD
- 10. การตรวจคัดกรองภาวะแทรกซ้อน
  - คัดกรองเท้า
  - คัดกรองตา
  - คัดกรองปริทันต์

#### พิมพ์ผล LAB

Download XML: Patients

#### ข้อมุลทั่วไป

| เลขประชาชน :      | 3350100264133                                  |
|-------------------|------------------------------------------------|
| นำหน้าชื่อ ::     | นาย                                            |
| ชื่อ ::           | อิทธิพล                                        |
| นามสกุล ::        | สาระชาติ                                       |
| วันเกิด ::        | 1966-04-29                                     |
| สถานภาพสมรส ::    | ર્શ્                                           |
| ที่อยู่ ::        | 350103 : 199 ม.10ต.ตาดทอง อ.เมืองยโสธร จ.ยโสธร |
| สถานบริการหลัก :: | 10701โรงพยาบาลทั่วไปโรงพยาบาลยโสธร             |
| สถานบริการรอง ::  | 10701โรงพยาบาลทั่วไปโรงพยาบาลยโสธร             |
| สิทธิการรักษา ::  | : เบิกจ่ายตรงกรมบัญชีกลาง                      |
| ประวัติแพ้ยา ::   | ไม่มีประวัติแพ้ยา                              |
| โทรศัพท์ ::       | 0815470814                                     |

#### Download XML: family

#### ประวัติครอบครัวและกลุ่มเสี่ยง

| มีญาติสายตรงป่วยเป็นเบาหวาน :               | 0 |
|---------------------------------------------|---|
| มีญาติสายตรงป่วยเป็นความดันโลหิตสูง ::      | 0 |
| ประวัติคลอดบุตรน้ำหนักมากกว่า 4,000 กรัม :: | 0 |
| ประวัติการออกกำลังกาย ::                    | 0 |
| ประวัติการใช้สมุนไพร ::                     | 0 |
| การใช้เครื่องปรุงรสในครัว ::                | 0 |

Download XML: Services แนวปฏิบัติการพยาบาลทางคลินิก การพยาบาลผู้ป่วยเบาหวาน |ระดับน้ำตาลต่ำ|ระดับน้ำตาลสูง|

#### ประวัติการรับบริการ

| วันที่รับ<br>บริการ | Age | Weight | Height | Waist  | bmi   | BMI_Score         | BP  | FBS     | Smoking | Drinking            | รหั้ส<br>icd10 | ชื่อการวินิจฉัย                                                |
|---------------------|-----|--------|--------|--------|-------|-------------------|-----|---------|---------|---------------------|----------------|----------------------------------------------------------------|
| 23/6/2020           | 54  | 0.000  | 165    | 83.000 | 0.000 | ผอม::สี<br>เหลือง | 0/0 | 216.000 | ไม่สูบ  | ดื่มหรือ<br>เคยดื่ม | E119           | Non-insulin-dependent diabetes mellitus, without complications |
| 4/6/2020            | 54  |        |        |        |       | ::                |     |         | ไม่สูบ  | ไม่ดื่ม             | J36            | Peritonsillar abscess                                          |
| 29/5/2020           | 54  |        |        |        |       | ::                |     |         | ไม่สูบ  | ไม่ดื่ม             | K021           | Caries of dentine                                              |

### ข้อมูลตัวชี้วัดทางคลินิก ในปีงบประมาณ

- ร้อยละผู้ป่วยเบาหวานรายใหม่สะสมที่รับบริการ ในปีงบประมาณ
- ร้อยละของผู้ป่วยที่มีระดับน้ำตาล อยู่ในเกณฑ์ที่ควบคุมได้ ระหว่าง 70 ถึง 130
- ร้อยละผู้ป่วยเบาหวานที่ได้รับการตรวจ HbA1c ประจำปี
- ร้อยละผู้ป่วยเบาหวานที่มีระดับ HbA1c ต่ำกว่า 7%
- ร้อยละการรักษาในโรงพยาบาลเนื่องจากภาวะแทรกซ้อนเฉียบพลันจากโรดเบาหวาน
- ร้อยละผู้ป่วยเบาหวานที่ได้รับการตรวจ lipid profile ประจำปี
- ร้อยฉะของผู้ป่วยเบาหวานที่มีระดับ LDL น้อยกว่า 100 mg/dl.
- ร้อยละของระดับความดันโลหิตที่ต่ำกว่าหรือเท่ากับ 130/80 mmHg.
- ร้อยละผู้ป่วยเบาหวานที่ได้รับการตรวจ Microalbuminuria ประจำปี
- ร้อยละผู้ป่วยเบาหวานมี Microalbuminuria ที่ได้รับการรักษาด้วยยา ACE inhibitor หรือ ARB
- ร้อยละผู้ป่วยเบาหวานที่ได้รับการตรวจจอประสาทตา ประจำปี
- ร้อยฉะผู้ป่วยเบาหวานที่ได้รับการตรวจสุขภาพช่องปาก ประจำปี
- ร้อยละผู้ป่วยเบาหวานที่ได้รับการตรวจเท้าอย่างละเอียด ประจำปี
- ร้อยฉะผู้ป่วยเบาหวานที่มีแผลที่เท้า
- ร้อยละผู้ป่วยเบาหวานที่ได้รับการตัดนิ้วเท้า เท้า หรือขา
- ร้อยละของผู้ป่วยเบาหวานที่ได้รับการสอนให้ตรวจและดูแลเท้าด้วยตนเอง หรือสอนผู้ดูแลอย่างน้อย 1 ครั้ง ต่อปี
- ร้อยละผู้ป่วยเบาหวานที่สูบบุหรี่ซึ่งได้รับคำแนะนำปรึกษาให้เลิกสูบบุหรี่
- ร้อยละผู้ป่วยเบาหวานที่เป็น diabetic retinopathy
- ร้อยละผู้ป่วยเบาหวานที่เป็น diabetic nephropathy
- ร้อยละผู้ป่วยเบาหวานที่มีภาวะแทรกซ้อนระบบหัวใจและหลอดเลือด
- ร้อยละผู้ป่วยเบาหวานที่มี ภาวะแทรกซ้อนระบบหลอดเลือดสมอง
- ร้อยละการกรองของไตเพิ่มขึ้นอย่างน้อยร้อยละ 4ในผู้ป่วยเบาหวาน
- ร้อยละการเปลี่ยนแปลงระดับสีปังปอง 7 สี ในผู้ป่วยเบาหวาน
- จำนวนผู้ป่วยเบาหวานจำแนกตามระดับสีปิงปอง